Instructivo

Ingresar a la página <u>www.prevencionsalud.com.ar</u> y presionar en PRESTADORES Y ASESORES y luego acceder a INGRESAR A LA AUTOGESTION

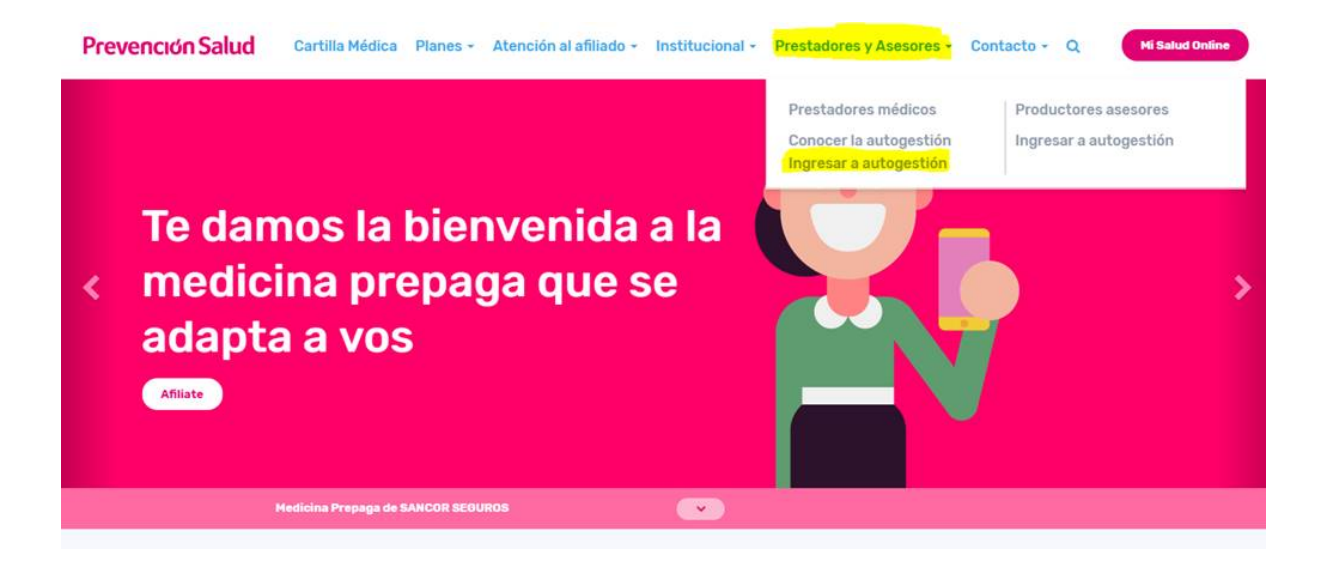

Luego deberán ingresar con los datos generados para todos los profesionales nucleados en Colegio Médico:

- · Usuario:
- · Contraseña: 123456

## Grupo Sancor Seguros Prevención Salud

## Inicio de sesión

Para ingresar, debes hacerlo con tu usuario y contraseña. Si ya lo creaste, elegí la opción correcta y listo!.

Si aún no contás con tu clave, solicitala <u>aquí</u>, mediante la opción "Solicitar Usuario como Prestador Médico de Prevención Salud". Esto deberás hacerlo solo una vez y luego podrás acceder a la utilización del Sistema de Autogestión de Prestadores.

## **Prevención Salud**

Autogestión Prestadores

INICIAR CON FACEBOOK

INICIAR CON MICROSOFT ACCO...

0

facturacion.evangelina@colmed

¿Olvidó su contraseña?

INICIAR SESIÓN >

f

G

A .....